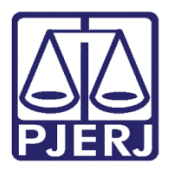

Dica de Sistema

# Redistribuição de Processo para o Núcleo 4.0

PJE – Processo Judicial Eletrônico - Distribuidor

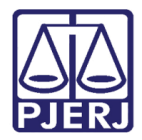

#### **SUMÁRIO**

| 1. | Introdução                                   | 3 |
|----|----------------------------------------------|---|
| 2. | Redistribuição de Processo para o Núcleo 4.0 | 3 |
| 3. | Histórico de Versões                         | 7 |

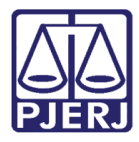

## Redistribuição de Processo para Núcleo 4.0

#### 1. Introdução

Este manual apresenta de forma simples o passo a passo do procedimento de redistribuição de processos para o Núcleo 4.0.

#### 2. Redistribuição de Processo para o Núcleo 4.0

Ao entrar no sistema PJe, no painel do usuário, na **aba Tarefas**, selecione a tarefa **Redistribuir processo**.

| ≡ | $\equiv P J c$   |                  |                               |  |  |
|---|------------------|------------------|-------------------------------|--|--|
| * |                  | ★ Minhas tarefas | ☑ Tarefas                     |  |  |
| • | Nenhum resultado | Filtros 👻        | Filtros                       |  |  |
|   |                  | Nenhum resultado | Redistribuir Processo [RED] 2 |  |  |
|   |                  |                  |                               |  |  |
|   |                  |                  |                               |  |  |
|   |                  |                  |                               |  |  |
| 3 |                  |                  |                               |  |  |
| ¢ |                  |                  |                               |  |  |
| Q |                  |                  |                               |  |  |

Figura 1 - Tarefa redistribuir processo.

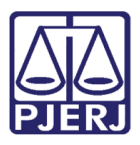

Ao entra na tarefa, selecione o processo na listagem.

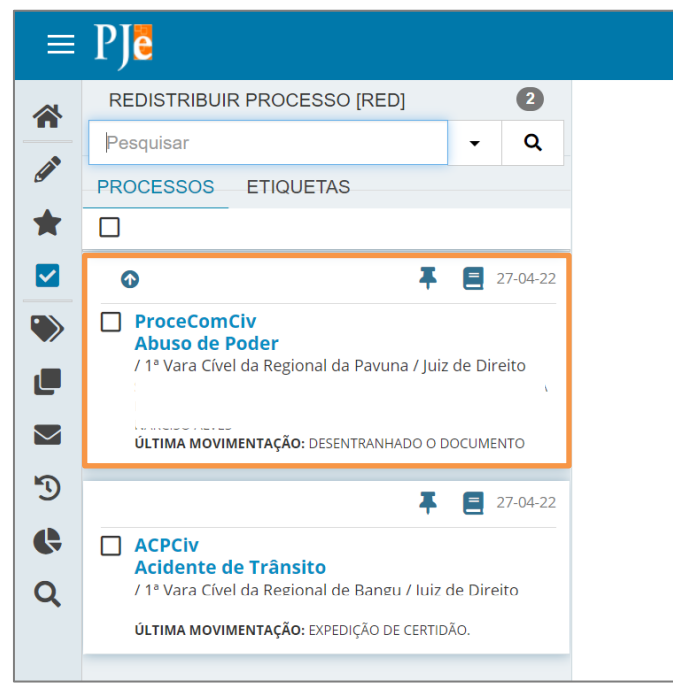

Figura 2 - Selecionar processo.

Na tela principal é aberto o processo com os dados da serventia de origem. Na **aba Redistribuição**, no campo **Motivo de redistribuição**, selecione a opção **Incompetência**.

| roceComCiv                                                     | - Redistribuir Proc                     |           |  | (a) | 5 |
|----------------------------------------------------------------|-----------------------------------------|-----------|--|-----|---|
|                                                                |                                         | *         |  |     |   |
|                                                                |                                         |           |  |     |   |
| <ul> <li>Competência Selecio</li> </ul>                        |                                         |           |  |     |   |
|                                                                |                                         |           |  |     |   |
|                                                                |                                         |           |  |     |   |
| A iurisdição do processo dife                                  | re da iurisdição desse servico de distr | ibuição.  |  |     |   |
| , fansaigue de processe ane                                    |                                         | is alfaor |  |     |   |
| Tipo de processo: <b>Inicial</b>                               |                                         |           |  |     |   |
| Jurisdição: Comarca da Ca                                      | pital - Regional da Pavuna              |           |  |     |   |
| Competência: <b>Cível</b>                                      |                                         |           |  |     |   |
| Data de autuação: Quarta                                       | feira, 20/10/2021 12:56:42              |           |  |     |   |
| Data da última distribuição: Quarta-feira, 20/10/2021 12:56:42 |                                         |           |  |     |   |
| Assuntos                                                       |                                         |           |  |     |   |
| Abuso de Poder (10894)                                         |                                         |           |  |     |   |
|                                                                |                                         |           |  |     |   |
| REDISTRIBUIÇÃO INC                                             | OMPETÊNCIA                              |           |  |     |   |
|                                                                |                                         |           |  |     |   |
| Motivo de redistribuiçã                                        | 0 🗟                                     |           |  |     |   |
| la competêncie                                                 |                                         |           |  |     |   |
| incompetencia                                                  | ~                                       |           |  |     |   |

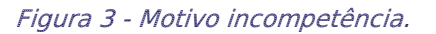

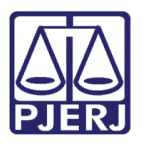

Após selecionar o motivo **Incompetência**, o sistema habilita a **aba Incompetência** que é aberta automaticamente. Desça a barra de rolagem até o final, onde o campo **Redistribuição de Processo** está habilitado para que seja escolhida a **Jurisdição de destino** e a **competência**.

No campo **Jurisdição de Destino**, selecione a opção **Justiça 4.0**, e no campo **Competência**, selecione <u>o Núcleo para onde o processo irá ser redistribuído</u>. Ao finalizar o devido preenchimento dos campos, clique no botão **Redistribuir**.

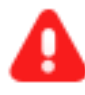

ATENÇÃO: As opções para seleção de Núcleos, no campo Competência, varia conforme o assunto e classe do processo. Caso não seja <u>exibida a opção do Núcleo correto para envio</u>, observe a classe e o assunto selecionado no processo, verificando se de fato são da competência do Núcleo de destino desejado.

<u>Caso seja necessário, alterar a classe e o assunto do processo:</u> Acesse os Autos Digitais do processo, selecione o ícone Retificar Autuação. Através da aba Dados Iniciais altere a classe e na aba Assuntos altere o Assunto, para permitir o envio a competência correta.

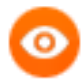

OBSERVAÇÃO: Caso deseje enviar o processo para <u>1º, 3º ou 5º Núcleo de</u> Justiça 4.0 - Saúde Pública e Juizado Especial da Fazenda Pública, selecione a Jurisdição: Justiça 4.0 e a Competência: Núcleo de Justiça 4.0 -Juizado Especial da Fazenda Pública.

| Jurisdição de Destino 🗎 | Competência 🗎                                                            |
|-------------------------|--------------------------------------------------------------------------|
| Justiça 4.0 🗸           | Selecione 🗸                                                              |
| REDISTRIBUIR            | Selecione<br>Núcleo de Justiça 4.0 - Juizado Especial de Fazenda Pública |

Figura 4 - Selecionar jurisdição e competência.

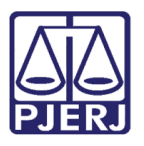

Será gerado um **Protocolo de Redistribuição** do processo. O processo se tornará indisponível para o Serviço de Distribuição e encaminhado para o órgão de destino.

| PJe Protocolo do Processo                                                         |                                                                                         |                                                 |  |  |  |  |
|-----------------------------------------------------------------------------------|-----------------------------------------------------------------------------------------|-------------------------------------------------|--|--|--|--|
|                                                                                   |                                                                                         |                                                 |  |  |  |  |
| Detalhes do processo                                                              |                                                                                         |                                                 |  |  |  |  |
| Número Processo                                                                   | <b>Jurisdição</b><br>Justiça 4.0                                                        | Classe Judicial<br>PROCEDIMENTO COMUM CÍVEL (7) |  |  |  |  |
| <b>Competência</b><br>Núcleo de Justiça 4.0 - Juizado Especial de Fazenda Pública | <b>Órgão Julgador</b><br>3º Núcleo de Justiça 4.0 - Juizado Especial de Fazenda Pública | <b>Cargo judicial</b><br>Juiz de Direito        |  |  |  |  |
| Valor da Causa (R\$)<br>0,00                                                      |                                                                                         |                                                 |  |  |  |  |
|                                                                                   |                                                                                         |                                                 |  |  |  |  |
| Protocolo do Processo                                                             |                                                                                         |                                                 |  |  |  |  |
| Processo                                                                          | redistribuído para o órgão 3º Núcleo de Justiça 4.0<br>FECHAR                           | - Juizado Especial de Fazenda Pública.          |  |  |  |  |

Figura 5 – Protocolo.

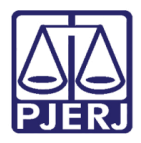

### 3. Histórico de Versões

| Versão | Data       | Descrição da alteração               | Responsável        |
|--------|------------|--------------------------------------|--------------------|
| 1.0    | 27/04/2022 | Elaboração de Documento.             | Marcelo Fraga      |
| 1.0    | 27/04/2022 | Revisão ortográfica e template.      | Danielle Conceição |
| 1.1    | 20/07/2022 | Alteração da seleção da competência. | Marcelo Fraga      |
| 1.1    | 20/07/2022 | Revisão ortográfica e template.      | Amanda Narciso     |
| 1.1    | 16/08/2022 | Revisão do Documento.                | Simone Araujo      |
| 1.2    | 18/11/2022 | Alteração da seleção da competência. | Amanda Narciso     |
| 1.2    | 20/07/2023 | Revisão do Documento.                | Sabrina Borges     |